# L 系列酒管系统 网络版安装配置说明

# A.文件共享模式(简易)

一. 主机设置:

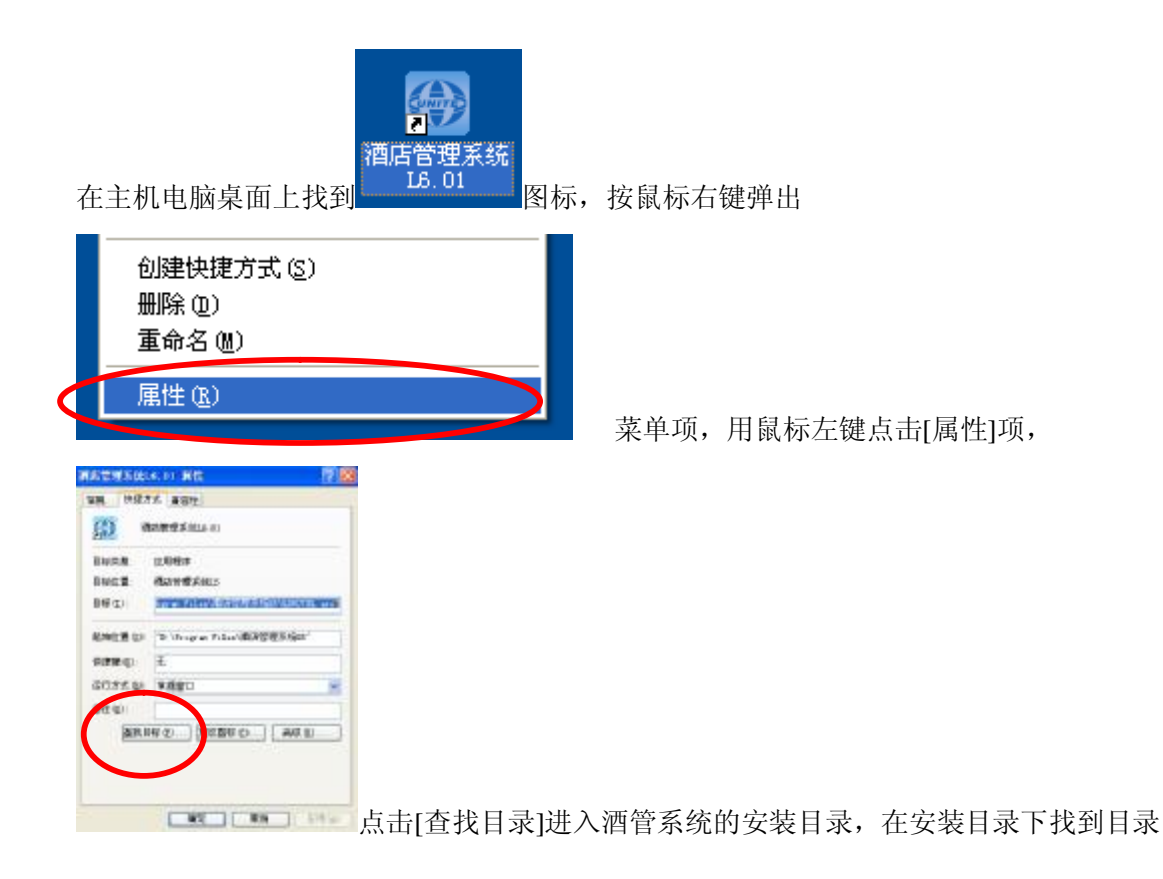

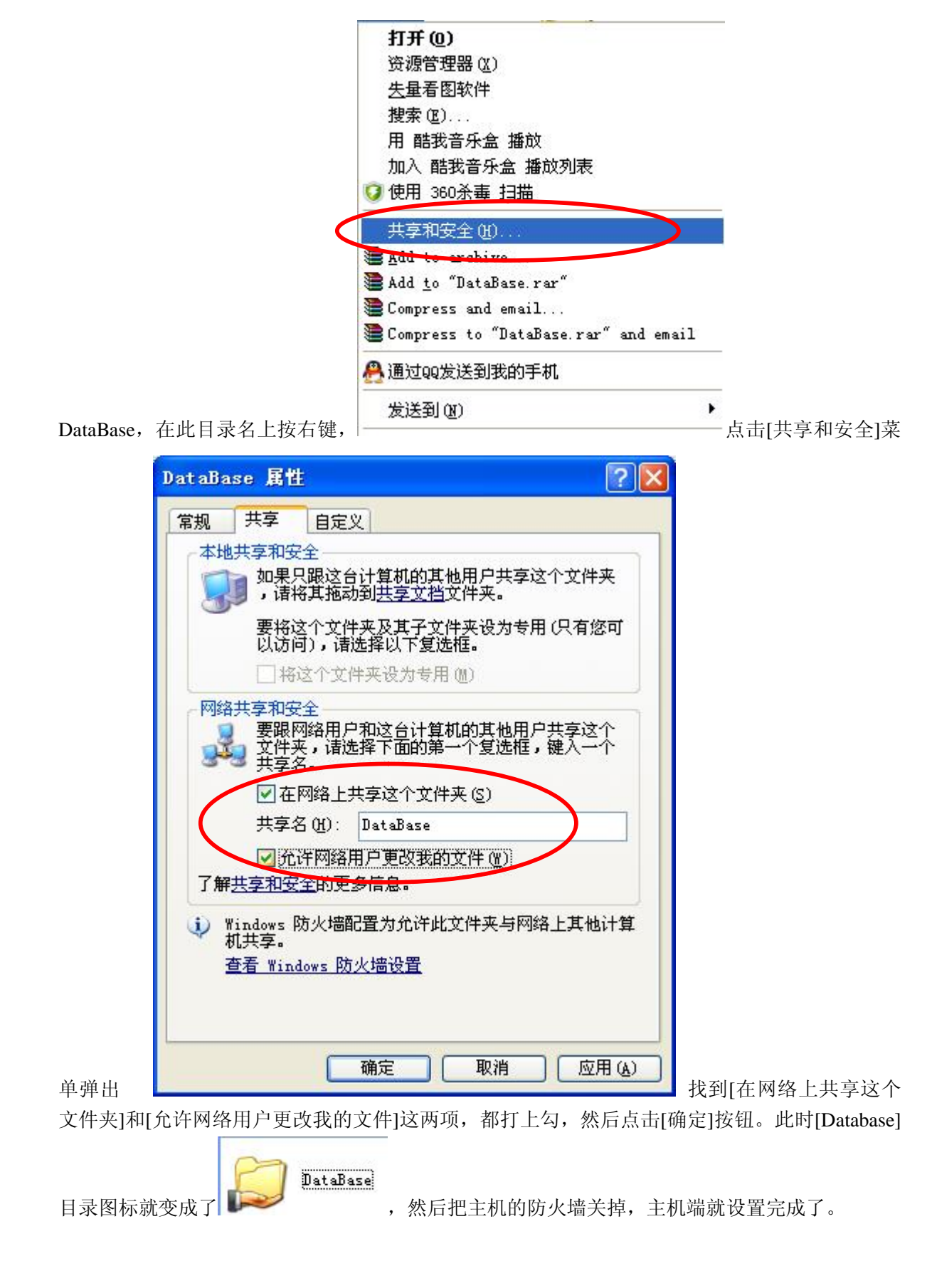

二. 副机设置:

| 在主机电脑桌面上找到                                                                                                    | 酒店管理系统<br>L5.01 图标,按鼠标右键弹出                                                          |
|----------------------------------------------------------------------------------------------------|-------------------------------------------------------------------------------------|
| 创建快捷方式(S)<br>删除(D)<br>重命名(M)<br>属性(B)                                                                                                    | 黄单项 田鼠标左键占去(尾树)项                                                                    |
| 1/1-1/1/2000 File         2           NR         MR272         R         2         2         2         2         2         2         2         2         2         2         2         2         2         2         2         2         2         2         2         2         2         2         2         2         2         2         2         2         2         2         2         2         2         2         2         2         2         2         2         2         2         2         2         2         2         2         2         2         2         2         2         2         2         2         2         2         2         2         2         2         2         2         2         2         2         2         2         2         2         2         2         2         2         2         2         2         2         2         2         2         2         2         2         2         2         2         2         2         2         2         2         2         2         2         2         2         2         2         2         2 | 不平·次,                                                                               |
| ▶ 酒店管理系统 工                                                                                                    | 点击[查找目录]进入酒管系统的安装目录,在安装目录下找到在安装目录<br>ro.exe<br>ro Microsof.<br>鼠标左键双击,进入数据库设置窗口,如下: |
| 数据库设置 数据备份                                                                                                    | 数据还原 数据合并 数据升级/迁移 网络地址                                                              |
| 自动备份目录数据库类型                                                                                                    | D:\Program Files\酒店管理系统L60\DBBackup 选择(A)<br>③ LHHOTEL<br>③ SQL Server              |
| 目标数据库                                                                                                    | D:\Program Files\酒店管理系统L60\DataBate 选择 (B)                                          |
|                                                                                                    | 使用默认 (2) 保存配置 (2)                                                                   |

点选[LHHOTEL]项,在目标数据库项右边,再点击[选择]按钮,弹出如下图:

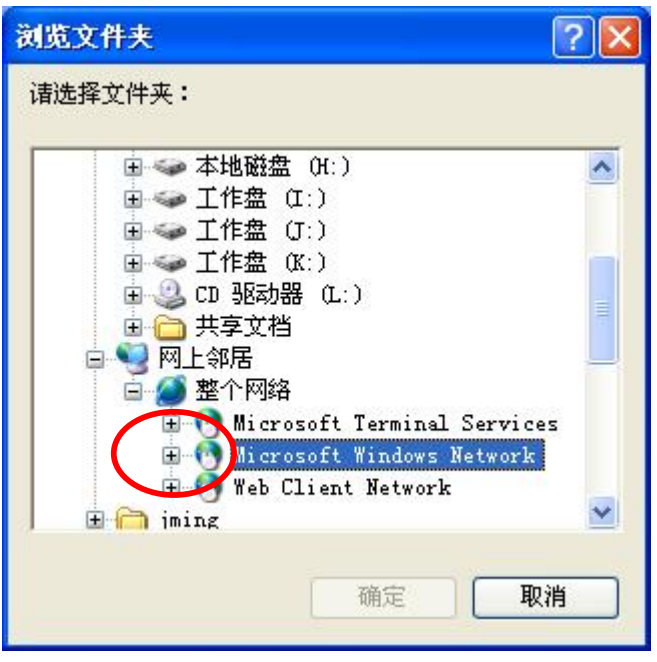

选择网上邻居,一直将"+"点开,找到在主机名上共享的那个目录名[Database],然后按[确定]按钮,返回后再点击[保存配置]按钮,退出这个工具程序,重新运行酒管系统就可以了。

## B.数据库联网模式

### 一、安装 SQL Server2000 数据库:

## (提示: 主机才需要这一步操作, 工作站可跳过)

本说明以 SQL Server 2000 的标准版为例,各版本安装方法相同。 把 SQL2000 安装盘放入光驱,会自动运行,如果该光盘不自动运行,请双击光盘根目录中的 Autorun.exe 文件,弹出的界面见图 2: 在图一中点击【安装 SQL Server 2000 组件】,进入下一步骤

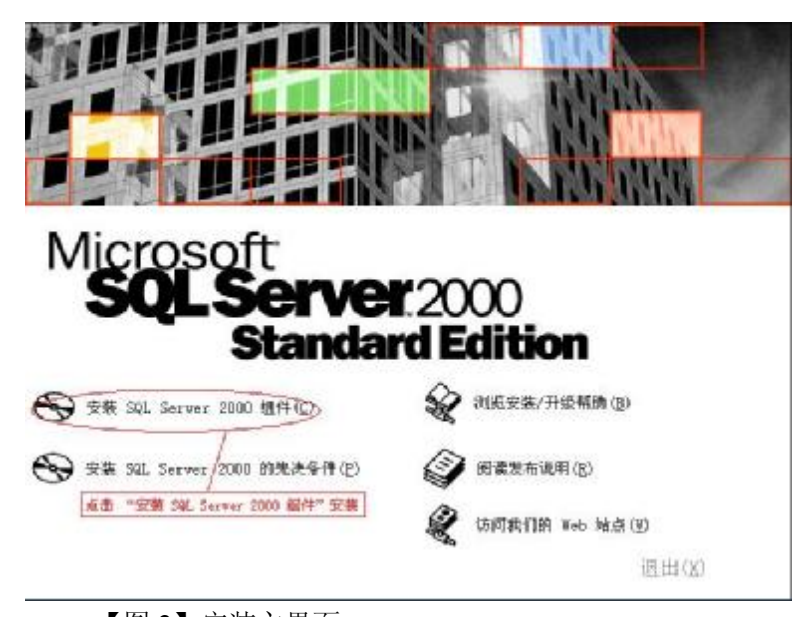

【图 2】安装主界面 选择【安装数据库服务器】 安装,进入下一步骤:

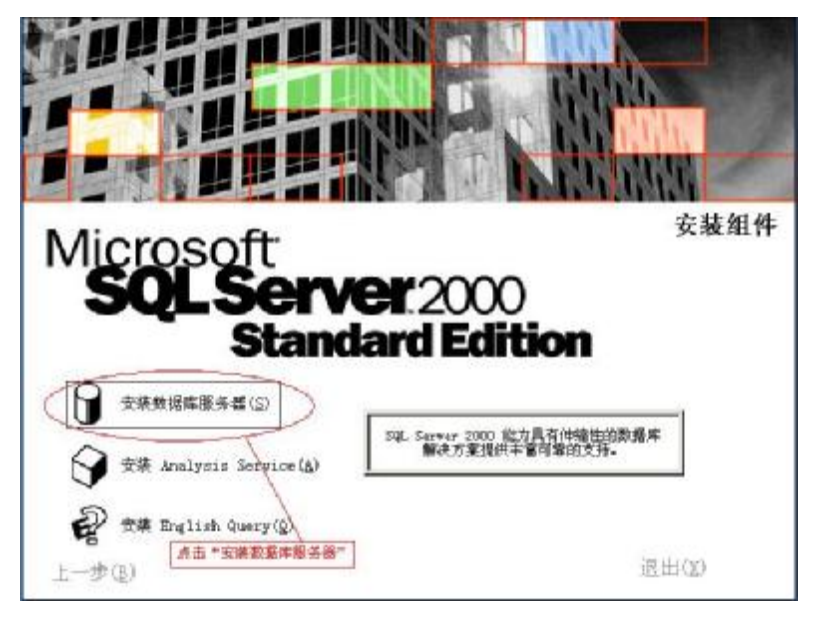

【图 3】选择安装数据库服务器

点击【下一步】,进入下一步:

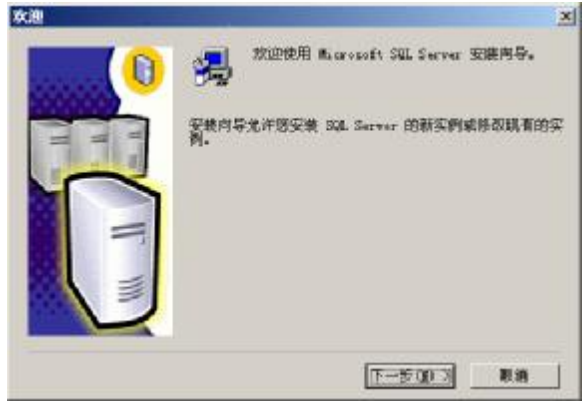

【图 4】安装步骤 请选择【本地计算机】选项,点击【下一步】:

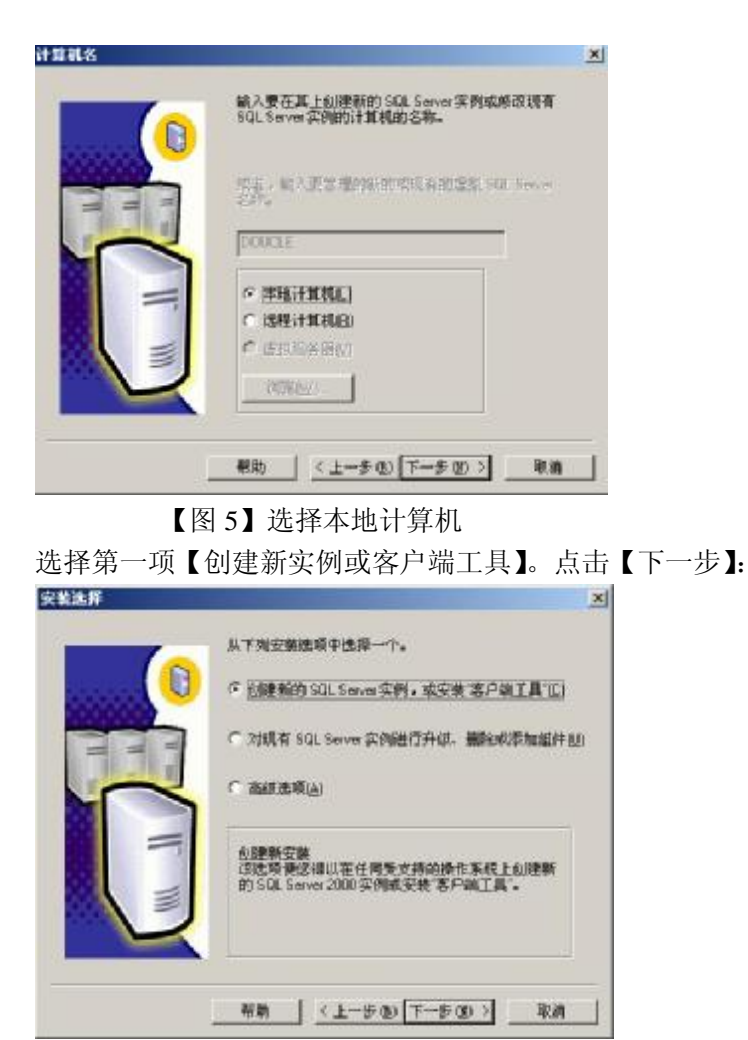

【图6】安装步骤

填入 SQL2000 的使用者姓名和使用公司名,可随便输入,点击【下一步】

|   | 54                                     |
|---|----------------------------------------|
|   | 在下面输入燃烧名字,没有必要输入公司名称。                  |
|   | # 5 W                                  |
|   | <b>1</b> 290                           |
|   | =                                      |
|   |                                        |
| - | ( ) (x ) bia                           |
|   | 2010)<br>(1-50) <u>(-50)</u><br>(1-50) |

【图7】输入姓名与公司

进入软件使用用户许可协议,点击【是】,如点【否】,将不能进行 SQL2000 的安装。

| 最终用户评可协议                                                                                                    |                                                                                                    | <u>*</u>                                                 |
|----------------------------------------------------------------------------------------------------|----------------------------------------------------------------------------------------------------|----------------------------------------------------------|
| FECHOSOPT SOL SERVER IB                                                                                                    | <b>朱顯产品的服装器评可证</b>                                                                                                    |                                                          |
| 重要须知-讓以真應課:本<br>(中) 是他的心意的。<br>(中) 是他的心意。<br>(中) 是他的心意。<br>(中) 是他心意。<br>(中) 是他心意。<br>(中) 是他 | 最終用戶達百的没(《1500》)是您<br>Alice 之间有美上述 Blicrooft 我們<br>中間裡也指導大行意,你與和林思。"<br>的一使樂正參加部計充爭該回聽講者<br>(其它方式使用本"产品",即表示意<br>與影式問題本(你必)中的系象,清不<br>認為安社,并获得主節思想。 | (个人或是一安<br>)严重的法律的改<br>成了輕明子至20<br>5月寬張受本(助<br>一夏至東東東伊州丰 |
|                                                                                                    |                                                                                                    |                                                          |

#### 【图 8】同意协议

选择第二项【服务器和客户端工具】,我们需要将服务器和客户端同时安装,这样在同一台机 器上,我们可以完成相关的所有操作。点击【下一步】:

| _ | 可从下列安教类型中选择一个。                                  |
|---|-------------------------------------------------|
|   | CESPEIAG                                        |
|   | · 服务器和客户端工具运                                    |
|   | C 数编辑(0)                                        |
|   | 這透明使認識以安華服务器和客戶端工具,如果然<br>想建立具質管理功能的服务器,僅使用認識項。 |
|   |                                                 |

【图 9】选择服务器和客户端工具

索例名

在 "实例名" 窗口,选择 "默认" (打勾) 的实例名称。初次安装直接点击【下一步】:

| 东创名 |                                                            | × |
|-----|------------------------------------------------------------|---|
|     | P 款以近)<br>若要进行款以安美,语述中"款以"并单击"下一步"。                        |   |
| 111 | 若要在這計算机上安裝或維护 SQL Server的論<br>名实例,请清新"默认"實法顯并強入或法與实例<br>名。 |   |
|     | 製店款必须不起过16个字样,并且应以字母或<br>其它增援受字符开头、看关更多信息,清单击"<br>帮助"。     |   |
|     | RAISU                                                      |   |
|     | - 特別 - 〈上ー步 @〉 (下一手 @) / 取消                                |   |

【图 10】安装步骤 选择【典型】安装,点击【下一步】:

| 民族自然                                      | NAMES OF TAXABLE PARTY.  | and the second second se | 2                                         |
|-------------------------------------------|--------------------------|----------------------------------------------------------------------------------------------------|-------------------------------------------|
| 季击记春季的安                                   | 英南型,然后单击"一               | F5".                                                                                                    |                                           |
| (2) 重要(1)                                 | 安装最常用的线顶                 | ,建议一般用户采用线种安装。                                                                                                    |                                           |
| C 最小面                                     | 月安装公常的建项                 |                                                                                                    |                                           |
| C BER O                                   | 他可以這件要安物                 | 的违项、建议商级用户采用此种安                                                                                                    | 统-                                        |
| 目的文件夹                                     |                          |                                                                                                    |                                           |
| 程序工作                                      | MK (U)                   | C.L Microsoft SQL Server                                                                                                    |                                           |
| 10-10-10                                  | 劉沈(0)                    | C. 1 Microsoft SQL Server                                                                                                    |                                           |
| SCR.A.IT                                  |                          | 4                                                                                                    |                                           |
| XUB.A.IT                                  | 2.                       | ,<br>倍要:                                                                                                    | 可用:                                       |
| 来CHE.X.IT<br>程序文件語动權                      | 上的空间                     | ·<br>帝要:<br>34789 X                                                                                                    | 町用:<br>7770052 X                          |
| 発行 () () () () () () () () () () () () () |                          | ·<br>帝要:<br>34759 I<br>142542 I                                                                                                    | 町用<br>7770052 X<br>7770052 X              |
| 和历史中部动物<br>系统振动服上和<br>致弱文件部动物             | 1上的空间:<br>1空间:<br>1上的空间: | 希要<br>34739 K<br>142642 K<br>36544 K                                                                                                    | 間開<br>7770052 K<br>7770052 K<br>7770052 K |

【图 11】选择安装路径

目录文件夹下的两个选项分别如下:

程序文件 指定 SQL2000 程序的安装目录。(建议不要改动)

数据文件 指定数据库文件存放的目录。(建议不要改动)

选择第一项,"对每一个服务使用同一账户,自动启动 SQL Server 服务。"服务设置中,选择"使用本地系统账户"。点击【下一步】:

| 目定义等个服务的改置(         | 2)-                                                                                                    |
|---------------------|----------------------------------------------------------------------------------------------------|
| 展場                  | 服务设置                                                                                                    |
| SHE SHERE C         | (• 機用本地系統接戶生)                                                                                                    |
| で 640 Server f2理(A) | (*) 使用戦用戸祭戸(10)                                                                                                    |
|                     | 用户名 00:                                                                                                    |
|                     | will may                                                                                                    |
|                     | mes (C)                                                                                                    |
|                     | HE (D)                                                                                                    |
|                     | and the second second se |

【图 12】使用本地系统账户

身份验证模式中,选择第二项,混合模式。在输入密码框中输入 sa 的密码,在确认密码框中重 复输入一次。点击【下一步】:

| <ul> <li>Windows 最佳验証様式(<u>M</u>)</li> <li>(% 混合模式(Windows 具体验证和 SQL Server 具份验证))</li> <li>(※ 混合模式(Windows 具体验证和 SQL Server 具份验证))</li> <li>(※ 混合模式(Windows 具体验证和 SQL Server 具份验证))</li> <li>(※ 混合模式(Windows 具体验证和 SQL Server 具份验证))</li> <li>(※ 混合模式(Windows 具体验证和 SQL Server 具份验证))</li> <li>(※ 混合模式(Windows 具体验证和 SQL Server 具份验证))</li> <li>(※ 混合模式(Windows 具体验证和 SQL Server 具份验证))</li> <li>(※ 混合模式(Windows 具体验证和 SQL Server 具份验证))</li> <li>(※ 混合模式(Windows 具体验证和 SQL Server 具份验证))</li> <li>(※ 混合模式(Windows 具体验证和 SQL Server 具体验证))</li> </ul> | <ul> <li>○ Windows 最後報証様式(W)</li> <li>○ 混合模式 € Windows 身後強調和 SQL Serves 身份指導) 他</li> <li>※加 is 登券密码</li> <li>輸入密码(E)</li> <li>輸入密码(E)</li> <li>■</li> <li>(二二二二二二二二二二二二二二二二二二二二二二二二二二二二二二二二二二二二</li></ul>                                                                                                    | 选择身份验证模式。     |                          |       |
|----------------------------------------------------------------------------------------------------|----------------------------------------------------------------------------------------------------|---------------|--------------------------|-------|
| ○ 混合模式 (Windows 身份批算和 SQL Server 身份批译) 创<br>添加 18 發発密码<br>输入密码(E)                                                                                                    | <ul> <li>○ 混合模式 (Windows 身偽強変和 SQL Server 身份強速 ) 他</li> <li>※ 面 m 發発密码</li> <li>輸入密码面:</li> <li>輸入空码面:</li> <li>●</li> <li>●</li></ul> | C Windows 創作融 | 正標式1 <u>~</u> 1          |       |
| 応回 1a 登录宏码。<br>輸入密码(E) [                                                                                                    | 赤山 18 雅奈密码<br>輸入密码(E)<br>輸以密码(E)<br>『 望徳码(不推荐) N)                                                                                                    | ④ 混合模式€ Wind  | ows身份验证和 SQL Server 身份独词 | E9 MU |
| (1) (1) (1) (1) (1) (1) (1) (1) (1) (1)                                                                                                    | 本田 16 至泉宏叶(<br>输入名明后)<br>                                                                                                    |               |                          |       |
| 輸入委明63<br>輸入委明63                                                                                                    | 輸入委码62<br>輸入委码63<br>〒 空変码(不推荐)E)                                                                                                    | 添加 sa 登录密码    | 1944                     |       |
| · ● 小空码ED                                                                                                    | 朝(1294日)<br>「空客時(不推荐)E)                                                                                                    | 输入密码(E)       | 1                        |       |
|                                                                                                    | 「 望徳码(不推荐) 私)                                                                                                    | 输认签码(E)       | 1                        |       |
| 「空密码(不進券)E)                                                                                                    |                                                                                                    | □ 望徳明(不推荐     | E)                       |       |

【图 13】 输入登录密码

使用本地系统账户初步完成设置,点击【下一步】:

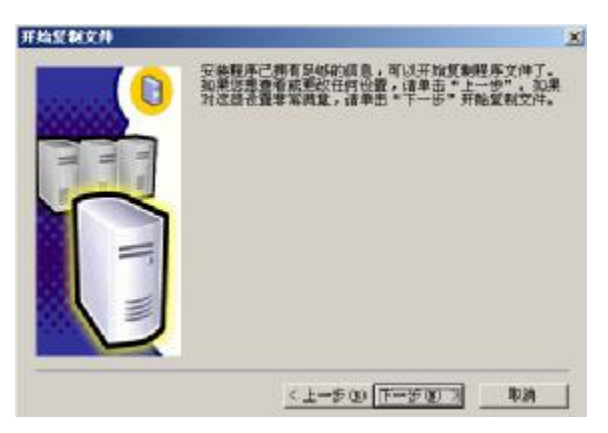

#### 【图 14】安装步骤

安装程序接下来提示用户选择客户许可模式。(个人版安装无此步骤)

| 这样许可模式                    | x                                         |
|---------------------------|-------------------------------------------|
| SQL Server 2000 文持两种客/    | 中城许可模式                                    |
| (王) 处理精许可证一出<br>"没理解许可证"。 | 服务器上的每台处理器都需要单独的                          |
| (二) 每本户一每个边间<br>至单独的 本户路边 | Microsoft SQL Server 2000的祝春都看<br>[紀代句音"。 |
| 请命击"帮助"按钮以明确型制            | 新选许可模式的合义。                                |
| 许可模式                      |                                           |
| ○ 毎客户(5)                  | 5 : 관 관음                                  |
| ○ 处理制计可证回                 | 0 (1.7778)                                |
| 推练口                       | 出安美国 帮助出                                  |

【图 15】选择客户许可模式

SQL Server 支持两种许可协议方式:处理器许可证和每客户。一般选择"每客户"方并输入许可数量。

单击【继续】按钮,安装程序便开始自动进行安装过程。

出现这个窗口就说明 SQL2000 安装成功!点击【完成】。至此, SQL Server 2000 的安装结束。

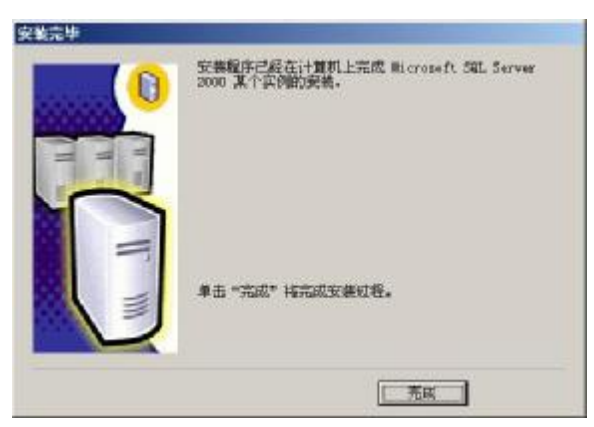

【图 16】完成安装 安装完成后,开始菜单中出现如下界面:

| 141 🗞 🖄 🕮 😓 🖬 🖉 | Microse Lipdate<br>Lipogy<br>Stiller:<br>Stiller:<br>Micros<br>Withors<br>Stiller:<br>Stiller: | Control to the series     The section of the section of the s | 1.007950-                                      |
|-----------------|------------------------------------------------------------------------------------------------|----------------------------------------------------------------------------------------------------|------------------------------------------------|
| 4)<br>4700      | म्राग्र<br>• ६ ज                                                                               |                                                                                                    | <ul> <li>€ Ø € 80</li> <li>6 0 € 80</li> </ul> |

【图 17】启动服务管理器

安装完成后,重新启动计算机,SQL server 服务会自动启动。如果不想重启计算机或重启后 SQL server 服务没有自动启动,点【开始】→【程序】→【Microsoft SQL Server】→【服务管理器】, 弹出窗口如下:

| 🔁 SQL Server | 服务管理器           |         |
|--------------|-----------------|---------|
| 服务器(V):      | BFY             | -       |
| 服务(B):       | SQL Server      |         |
|              | 刷新服务(出)         |         |
|              |                 |         |
|              | Ⅱ 暂停(2)         |         |
|              | ● 停止(0)         |         |
| ✓ 当启动 0S     | 时自动启动服务(A))     |         |
| 已停止 - \\BF   | Y - MSSQLServer | Aller a |

【图 18】启动服务管理器

点击 ▶ 按钮,选中"当启动 OS 时自动启动服务"项。启动正常后屏幕右下角任务栏会出现上服务管理器的图标。

#### 二、设置酒店管理系统网络工作方式:

不管主机和工作站都适用,且均需按照如下步骤进行设置:

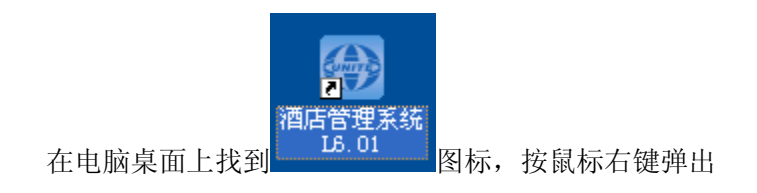

| 1<br>}<br>1    | 刘建快捷方式(S)<br>删除(D)<br>重命名(M)            |        |
|----------------|-----------------------------------------|--------|
|                | 属性 ( <u>R</u> )                         |        |
| <b>36235</b> 6 | an de <b>Rite</b> 🛛 🕅                   |        |
|                | 7.5 #812                                |        |
| (D             | Antare Allan の                          |        |
| BARR.          | 12.049                                  |        |
| 12940<br>(2)90 | NAME AND<br>TREMMENT AND ADDRESS OF THE |        |
| ANCH D         | D Tropies Palan (#2012-85-5611          |        |
| 90930 Q        | £                                       |        |
| 6075.8         | *##D H                                  |        |
| an             | HA O JAZER O WR D                       |        |
|                | CHE I HA LING                           | 占圭[杏北] |

菜单项,用鼠标左键点击[属性]项,

**[**] 点击[查找目录]进入酒管系统的安装目录,在安装目录下找到文件

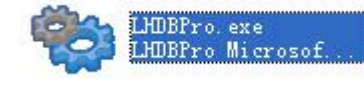

鼠标左键双击,进入数据库设置窗口,如下:

| 限库设置 | 数据备份   | 数据还原      | 数据合并      | 数据升级/迁移     | 网络地址     |        |   |
|------|--------|-----------|-----------|-------------|----------|--------|---|
|      |        |           |           |             |          |        |   |
| 自动   | )备份目录: | D:\Progra | m Files\酒 | i店管理系统L60/I | )BBackup | 选择()   | 9 |
|      |        | ○ LHHOTEI |           |             |          |        |   |
| £    | (据库奕型: | ⊙ SQL Ser | ver       | )           |          |        |   |
| E    | 标数据库:  | 1         |           |             |          | 配置の    | 2 |
|      |        | <u> </u>  |           |             |          | HOLE ( |   |
|      |        |           |           |             |          |        |   |
|      |        |           | 伸目        | EFF ( M)    | 保存配      | 晋 (S)  |   |

点选[SQL Server]项弹出如下图:

| 轮 SQL Server | 數据库设置           |   |
|--------------|-----------------|---|
| SQL Server数据 | 8库连接            | 1 |
| 服务器名         | PC-201111241558 |   |
| 数据库名:        | LHHotel         |   |
| 用户名:         | Sa              |   |
| 密 码 :        |                 |   |
| 测试连接证        | ) 确定(3) 取消(2)   |   |

在服务器名称处输入 SQL 数据库服务器名称或 IP 地址,如果是主机本身就输入本机的计算 机名称或本机的 IP 就可以。如果是工作站就输入远端的数据库主机名称或 IP 地址。

密码处需要输入在装 SQL 2000 数据库时的密码,就是在【图 13】输入的登录密码,然后点 [测试连接],如果连接成功表示可以可以连接到主机的数据库,如果连接失败,就需要检查局域网络的问题;测试成功后,就可以点[确定]按钮,如成功将会提示创建数据库成功。

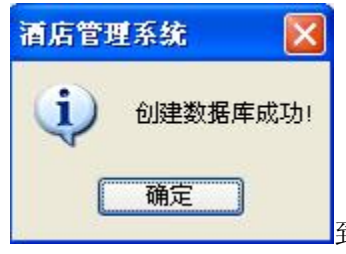

到这一步就表示成功连接到了主机,返回后点[保存配置]按钮保存配置。

到这就成功完成了酒管系统的网络工作环境的配置了,现在就可以直接从桌面上运行网络版的酒 管系统。